# **FastMig Pulse** 350, 450

- Operating manual **EN** 
  - Brugsanvisning DA
- Gebrauchsanweisung **DE**
- Manual de instrucciones ES
  - Käyttöohje **Fl**
  - Manuel d'utilisation **FR** 
    - Manuale d'uso 👖
  - Gebruiksaanwijzing **NL** 
    - Bruksanvisning NO
    - Instrukcja obsługi PL
  - Manual de utilização 🏻 🖊
- Инструкции по эксплуатации *RU* 
  - Bruksanvisning SV
    - 操作手册 ZH

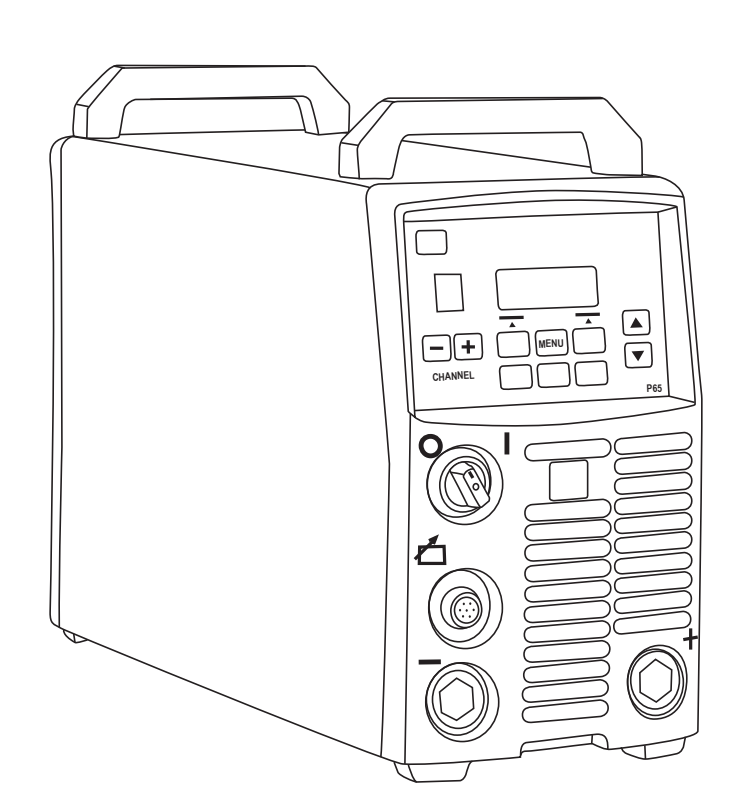

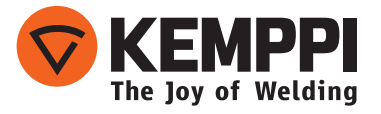

## **GEBRUIKSAANWIJZING**

Nederlands

### **INHOUDSOPGAVE**

| 1.<br>1.1                             | Inleiding<br>Algemeen                                                                                                    |                                                |
|---------------------------------------|----------------------------------------------------------------------------------------------------|------------------------------------------------|
| 1.2                                   | Over FastMig Puls-producten                                                                                                    | 3                                              |
| 2.<br>2.1<br>2.2<br>2.3<br>2.4<br>2.5 | Installatie         Voor het gebruik         Stroomnet         Inleiding op het apparaat         Plaatsing van het apparaat         Aansluitkabels         2.5.1       Vloeistofgekoeld systeem: FastMig Puls + MXF + FastCool 10.         2.5.2       Luchtgekoeld systeem: FastMig Puls + MXF         2.5.3       Aansluiting op het stroomnet         2.5.4       Las- en werkstukkabel | 4<br>4<br>4<br>5<br>5<br>6<br>6<br>7<br>7<br>8 |
|                                       | 2.5.5 Verbinding met de draadaanvoereenheid                                                                                                    | 8                                              |
| 3.<br>3.1<br>3.2<br>3.3<br>3.4        | Gebruik<br>Hoofdschakelaar I/O<br>Indicatielampjes<br>Werking van koelventilator<br>Niet-geautomatiseerd metaalbooglassen                                                                                                    | 9<br>9<br>9<br>9<br>9                          |
| 4.                                    | Functiepaneel P 65                                                                                                    | 9                                              |
| 4.1                                   | Lay-out en toetsfuncties                                                                                                    | 10                                             |
| 4.2                                   | 4.2.1 De interfacetaal selecteren                                                                                                    |                                                |
|                                       | 4.2.2 Over geheugenkanalen                                                                                                    | 11                                             |
|                                       | 4.2.3 Het eerste geheugenkanaal aanmaken                                                                                                    | 12                                             |
|                                       | 4.2.4 Het eerste MMA-geheugenkanaal aanmaken                                                                                                    | 12                                             |
| 4.3                                   | Lasparameters en functies                                                                                                    | 12                                             |
|                                       | 4.3.1 Lasparameters                                                                                                    | 13                                             |
|                                       | 4.3.2 Lasfuncties                                                                                                    | 15                                             |
|                                       | 4.3.3 Afleveringsprofiel lassoftware                                                                                                    | 19                                             |
| 5.                                    | Elementaire probleemoplossing                                                                                                    | 22                                             |
| 6.                                    | Storingen                                                                                                    | 23                                             |
| 6.1<br>6.2                            | Overbelastingsbeveiliging in werking                                                                                                    | 23                                             |
| 6.3                                   | Onder- en overspanningen in de netvoeding                                                                                                    | 23                                             |
| 6.4                                   | Faseverlies in de netspanning                                                                                                    | 23                                             |
| 7.                                    | Onderhoud                                                                                                    | 24                                             |
| 7.1                                   | Dagelijks onderhoud                                                                                                    | 24                                             |
| 7.2<br>7.3                            | Periodiek onderhoud                                                                                                    | 24                                             |
| 2.7<br>Q                              | Afvoer van het annaraat                                                                                                    | 2 <del>4</del><br>25                           |
| 0.                                    | Postolnummors                                                                                                    | 25                                             |
| У.<br>10                              |                                                                                                    |                                                |
| 10.                                   | rechnische gegevens                                                                                                    | 2/                                             |

### 1. INLEIDING

### 1.1 Algemeen

Gefeliciteerd met de keuze van uw FastMig Puls-lasapparaat. Bij correct gebruik kunnen Kemppi-producten de productiviteit van uw laswerkzaamheden verhogen tijdens een economische levensduur van vele jaren.

Deze gebruiksaanwijzing bevat belangrijke informatie over het gebruik, het onderhoud en de veiligheid van uw Kemppi-product. De technische specificaties van het apparaat vindt u achter in de gebruiksaanwijzing.

Lees de gebruiksaanwijzing en het boekje met veiligheidsinstructies zorgvuldig voordat u het toestel voor het eerst gebruikt. Voor uw eigen veiligheid en die van uw werkomgeving dient u aandacht te besteden aan de veiligheidsvoorschriften in de handleiding.

Voor meer informatie over Kemppi-producten kunt u contact opnemen met Kemppi, een geautoriseerd Kemppi-dealer, of een bezoek brengen aan de Kemppi-website, www.kemppi. nl.

De specificaties en ontwerpen in deze gebruiksaanwijzing kunnen zonder voorafgaande berichtgeving gewijzigd worden.

#### Belangrijke opmerkingen

Punten in de gebruiksaanwijzing die bijzondere aandacht vereisen met het doel schade en persoonlijk letsel te vermijden, zijn voorzien van de aanduiding 'OPMERKING!'. Lees deze opmerkingen zorgvuldig door en volg de instructies op.

### 1.2 Over FastMig Puls-producten

FastMig<sup>™</sup> Puls 350 en 450 zijn CC-/CV-lasstroombronnen ontworpen voor veeleisend professioneel gebruik. Zij zijn geschikt voor synergisch puls MIG-/MAG-, synergisch 1-MIG-/ MAG-, basis MIG-/MAG- en MMA-lassen in gelijkstroom wanneer aangesloten op FastMig MXF-draadaanvoereenheden. Het P65 setup-paneel maakt deel uit van de levering en dient voor het selecteren, instellen en beheer van het lassysteem voor en tijdens het gebruik van het systeem.

De FastMig Puls 350/450 productreeks biedt zowel technische als commerciële lasoplossingen, geschikt voor een breed toepassingsgebied variërend van plaatmetaalfabricage tot bewerkingen in de zware industrie. Innovatieve draadaanvoeroplossingen zijn ook verkrijgbaar voor dit product, waaronder de SuperSnake GT02S/GT02SW.

#### Disclaimer

Hoewel wij alles in het werk hebben gesteld om ervoor te zorgen dat de informatie in deze gebruiksaanwijzing accuraat en volledig is, aanvaarden wij geen aansprakelijkheid voor onjuistheden of drukfouten. Kemppi heeft te allen tijde het recht om zonder voorafgaand bericht de specificaties van het beschreven product te wijzigen. Zonder voorafgaande toestemming van Kemppi mag de inhoud van deze handleiding niet worden gekopieerd, vermenigvuldigd of verzonden.

### 2. INSTALLATIE

### 2.1 Voor het gebruik

Het product is verpakt in speciaal ontworpen transportdozen. Toch moet u, voordat u de producten gaat gebruiken, controleren of deze niet tijdens het transport beschadigd zijn. Ook moet u nagaan of u wel de bestelde componenten en de gebruikshandleidingen ontvangen heeft, zoals omschreven in de Quick Start Guide. Het verpakkingsmateriaal kan gerecycled worden.

**OPMERKING!** Als u het lasapparaat wilt verplaatsen, moet u het altijd aan de handgreep optillen. Het apparaat mag nooit aan de kabels van het laspistool of aan andere kabels worden getrokken.

#### Werkomgeving

Dit apparaat is geschikt voor zowel binnen als buiten gebruik. U moet ervoor zorgen dat de luchtstroom naar het apparaat niet gehinderd wordt. De aanbevolen bedrijfstemperatuur ligt tussen

-20 ... +40 °C.

Lees de veiligheidsinstructies betreffende de bedrijfsomgevingen in deze handleiding.

### 2.2 Stroomnet

Alle gewone elektrische apparaten zonder speciaal ontstoorde circuits veroorzaken harmonische stromen in het stroomnet. Grote harmonische stromen kunnen bij bepaalde apparaten uitval en storingen veroorzaken.

#### FastMig<sup>™</sup> Puls 350 en 450:

Deze apparatuur voldoet aan IEC 61000-3-12, mits de kortsluitstroom S<sub>sc</sub> groter dan of gelijk is aan 5,5 MVA op het punt waar de voeding van de gebruiker is aangesloten op het openbare stroomnet. De installateur of gebruiker van de apparatuur moet kunnen garanderen, zo nodig in overleg met de beheerder van het stroomnet, dat het apparaat alleen wordt aangesloten op een stroombron met een kortsluitstroom S<sub>sc</sub> groter dan of gelijk aan 5,5 MVA.

### 2.3 Inleiding op het apparaat

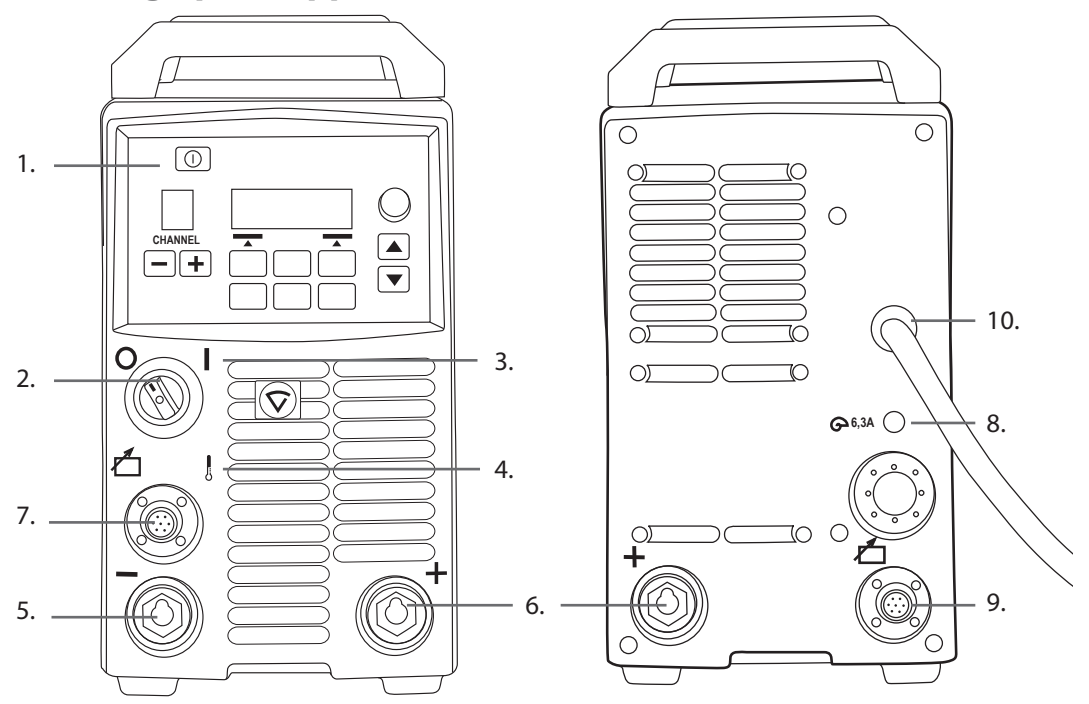

- 1. Setup paneel 'Arc Wizard P65'
- 2. Hoofdschakelaar I/O aan/uit
- 3. Indicatielampje I/O aan/uit
- 4. Waarschuwingslamp voor thermische beveiliging
- 5. Laskabelaansluiting negatieve pool
- 6. Laskabelaansluiting + positieve pool
- 7. Stuurstroomkabelaansluiting
- 8. Zekering 6,3 A traag
- 9. Stuurstroomkabelaansluiting
- 10. Netstroomkabel

### 2.4 Plaatsing van het apparaat

Plaats het apparaat op een stevige, vlakke ondergrond die droog is en waarvan geen stof of andere onzuiverheden in de koelluchtstroom van het apparaat terecht kunnen komen. Bij voorkeur plaatst u het apparaat op een geschikte transportunit, zodat het boven het vloerniveau blijft.

Opmerkingen betreffende de plaatsing van het apparaat

- De hellingshoek van de vloer mag niet meer zijn dan 15 graden.
- Zorg voor een vrije circulatie van de koellucht. Voor en achter het apparaat moet ten minste 20 cm vrije ruimte zijn voor koelluchtcirculatie.
- Bescherm het apparaat tegen zware regenval en direct zonlicht.

Het apparaat mag niet worden gebruikt in de regen, omdat de beschermingsklasse van het apparaat, IP23S, alleen opslag in de buitenlucht toestaat.

**OPMERKING!** Laat nooit een vonkenregen van een slijpmachine richting het apparaat gaan.

### 2.5 Aansluitkabels

**OPMERKING!** Controleer altijd voor gebruik of de verbindingskabel, beschermgasslang, werkstukkabel/-klem en netspanningskabel in goede staat verkeren. Zorg ervoor dat de stekkers goed zijn bevestigd. Losse stekkerverbindingen kunnen de lasprestaties verstoren en kunnen tot beschadiging van de stekkers leiden.

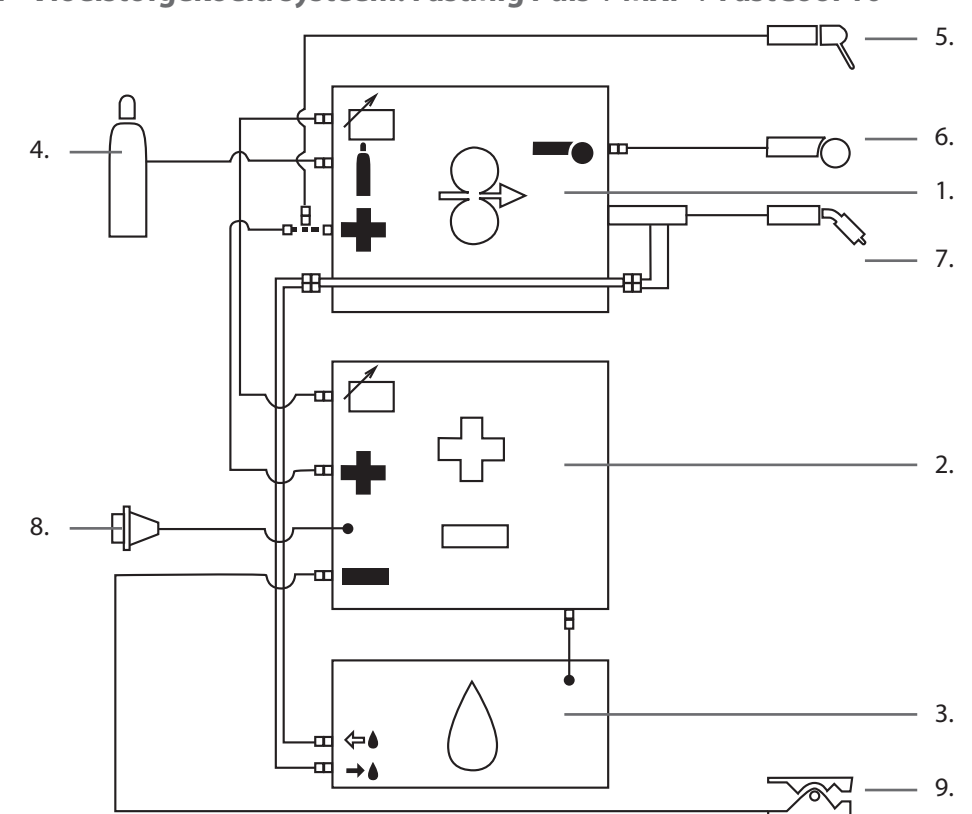

### 2.5.1 Vloeistofgekoeld systeem: FastMig Puls + MXF + FastCool 10

- 1. MXF-draadaanvoereenheid
- 2. FastMig Puls-stroombron
- 3. FastCool-vloeistofkoeling- en stroomaansluiting
- 4. Gastoevoer
- 5. MMA-lastang
- 6. Afstandsbediening
- 7. Vloeistofgekoeld laspistool
- 8. Stroomkabel
- 9. Werkstukkabel en klem

### 2.5.2 Luchtgekoeld systeem: FastMig Puls + MXF

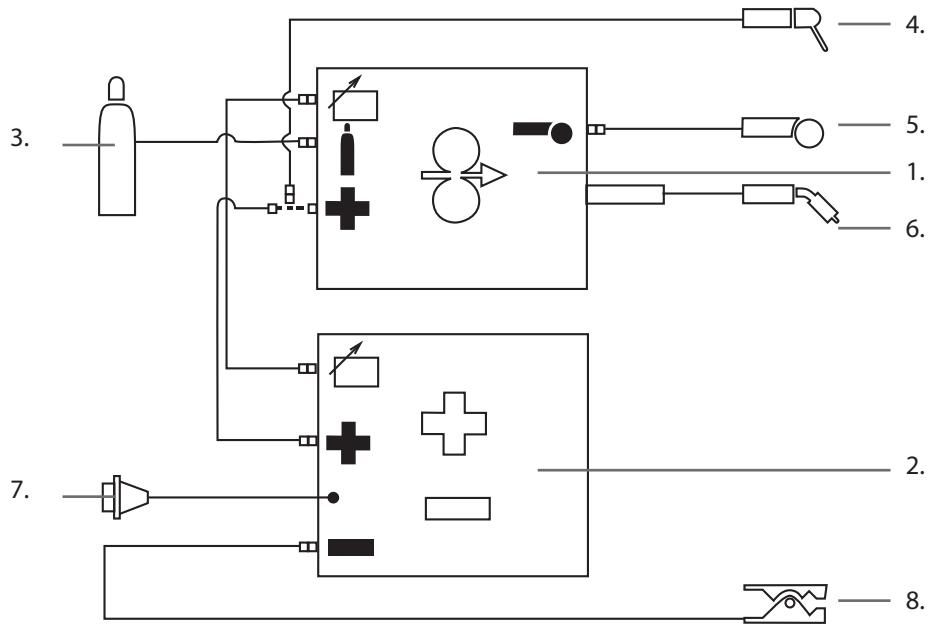

- 1. MXF-draadaanvoereenheid
- 2. FastMig Puls-stroombron
- 3. Gastoevoer
- 4. MMA-lastang
- 5. Afstandsbediening
- 6. Luchtgekoeld laspistool
- 7. Stroomkabel
- 8. Werkstukkabel en klem

### 2.5.3 Aansluiting op het stroomnet

FastMig-stroombronnen worden standaard geleverd met 5 meter netstroomkabel. In de Kemppi-fabriek wordt geen netstekker aan de kabel bevestigd.

**OPMERKING!** Als volgens de landelijke regelgeving een andere netstroomkabel vereist is, moet deze vervangen worden zodat deze overeenstemt met de regelgeving. Aansluiting en installatie van de netstroomkabel en -stekker, dient te worden uitgevoerd door iemand die hiertoe voldoende gekwalificeerd is.

U moet de dekplaat van het apparaat afnemen om de netstroomkabel te kunnen bevestigen. FastMig Puls stroombronnen kunnen aangesloten worden op een driefasige netspanning van 400 V.

#### Bij vervanging van de netstroomkabel moet u het volgende in overweging nemen:

De kabel wordt in het apparaat gestoken door de kabelinvoer aan de achterzijde van het apparaat en bevestigd met een kabelklem (05). De faseaders van de kabel worden aangesloten op de klemmen L1, L2 en L3. De groen-geel gekleurde aardedraad wordt gekoppeld aan de gemarkeerde klem.

Als u een 5-aderige kabel gebruikt, moet u de nulader niet aansluiten.

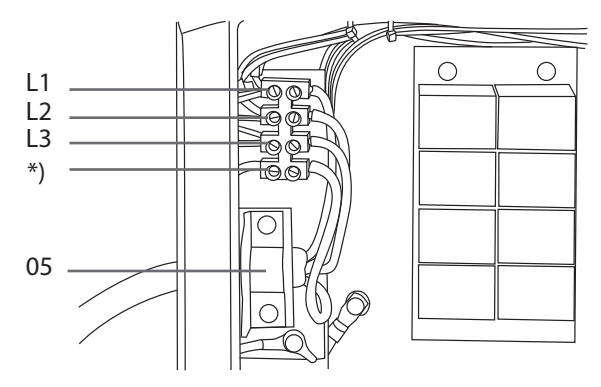

\*) In kabels van het S-type bevindt zich een groen-geel gekleurde ader die dient als beschermende aardleiding.

#### 2.5.4 Las- en werkstukkabel

Kemppi adviseert het gebruik van koperen kabels van hoge kwaliteit met een geschikte doorsnede. De kabeldikte moet worden gekozen op grond van de beoogde lastoepassing. 50 mm<sup>2</sup> koperen laskabels kunnen gebruikt worden voor werk van geringe intensiteit in basis of synergisch 1-MIG-lastoepassingen. Maar wanneer u gebruik maakt van het Puls MIG/ MAG-proces en/of langere kabels gebruikt en/of een hoger lasvermogen, dan neemt het spanningsverlies toe. Daarom zullen verbindingskabels en werkstukkabels met een geringere diameter de lasprestaties van uw machine belemmeren.

- FastMig Puls 350 70 tot 90 mm<sup>2</sup>
- FastMig Puls 450 70 tot 90 mm<sup>2</sup>

De volgende tabel toont kenmerkende belastingscapaciteiten van met rubber geïsoleerde koperen kabels als de omgevingstemperatuur 25 °C en de kabeltemperatuur 85 °C is.

| Kabel              | Inschakelduur (ID) |       |       | Spanningsverlies / 10 m |
|--------------------|--------------------|-------|-------|-------------------------|
|                    | 100%               | 60%   | 30%   |                         |
| 50 mm <sup>2</sup> | 285 A              | 370 A | 520 A | 0,35 V / 100 A          |
| 70 mm <sup>2</sup> | 355 A              | 460 A | 650 A | 0,25 V / 100 A          |
| 95 mm <sup>2</sup> | 430 A              | 560 A | 790 A | 0,18 V / 100 A          |

U moet de laskabels niet overbelasten door spanningsverlies en verhitting.

**OPMERKING!** Zorg dat u altijd de betrouwbaarheid van de werkstukkabel en klem controleert. Zorg dat het metalen oppervlak waarop de kabel aangesloten is, vrij is van metaaloxide of verf. Controleer of de stekker correct op de stroombron is aangesloten.

#### 2.5.5 Verbinding met de draadaanvoereenheid

Kemppi levert een aantal verschillende verbindingskabelsets voor verschillende omstandigheden. Alleen materialen die voldoen aan de normen voor de internationale markten van Kemppi worden bij de fabricage van de kabels toegepast.

Indien correct gebruikt, zorgen Kemppi kabelsets voor hoge lasprestaties en eenvoudig onderhoud.

Voor gebruik moet u altijd controleren of de kabelset in goede conditie verkeert en of de stekkers goed zijn aangesloten. Losse stekkers kunnen de lasprestaties verslechteren en door verhitting resulteren in beschadigde stekkers.

Zie de volgende schema's voor de juiste aansluitingen en configuratie van de kabelsets: 2.5.1 en 2.5.2

**OPMERKING!** FastMig 350/450-stroombronnen zijn ontworpen om gebruikt te worden SLECHTS met MXF-draadaanvoereenheden.

### 3. GEBRUIK

### 3.1 Hoofdschakelaar I/O

Wanneer u de aan/uit-schakelaar in de I-stand zet, brandt de indicatielamp en is de machine gereed voor gebruik. Zet het apparaat altijd aan en uit met de hoofdschakelaar van de stroombron. Gebruik nooit de netstekkers als schakelaar.

### 3.2 Indicatielampjes

De indicatielampjes van het apparaat melden de bedrijfsstatus:

Als het groene indicatielampje brandt, betekent dit dat de machine ingeschakeld en gereed voor gebruik is en dat deze aangesloten is op de netspanning met de hoofdschakelaar van de stroombron in de l-stand.

Als het oranje indicatielampje brandt, is de thermische beveiliging geactiveerd ten gevolge van belastingen hoger dan normaal die uitgaan boven de nominale inschakelduur. De koelventilator blijft draaien en koelt het apparaat af. Als het indicatielampje uitgaat, is het apparaat weer gereed om te lassen.

### 3.3 Werking van koelventilator

FastMig Puls stroombronnen hebben twee geïntegreerde ventilatoren die tegelijk functioneren.

- De ventilator start even wanneer de hoofdschakelaar in stand I gezet wordt.
- De ventilator begint te draaien als het apparaat de bedrijfstemperatuur heeft bereikt en blijft 1 tot 10 minuten draaien nadat het lassen is beëindigd, afhankelijk van de voltooide lascyclus.

### 3.4 Niet-geautomatiseerd metaalbooglassen

De FastMig Puls-stroombron kan gebruikt worden voor MMA-elektrodelassen door aansluiting van de FastMig MXF-draadaanvoereenheid en het PF-functiepaneel. De MMAfunctie is optioneel in FastMig Puls-apparaten en kan dus worden geactiveerd door het aanschaffen van de juiste licentie voor het MMA-proces. Zie de betreffende bestelnummers. De FastMig Puls-stroombron zal het MMA-proces niet ondersteunen zonder een aangesloten MXF-draadaanvoereenheid.

### 4. FUNCTIEPANEEL P 65

Lasapplicaties verschillen, dus moet de apparatuur zich kunnen aanpassen. FastMig Pulse heeft een Arc Wizard P65 interface, een duidelijk en logisch LCD-menuscherm. Het Arc Wizard menu biedt de operator de mogelijkheid het boogproces te verfijnen, in te stellen en te beheren voor, tijdens en na het lassen.

Hierna volgt een beschrijving van de lay-out, toetsfuncties, bediening en instelling van het functiepaneel. Voor elke menuopdracht worden de menuopties vermeld, met een beschrijving.

### 4.1 Lay-out en toetsfuncties

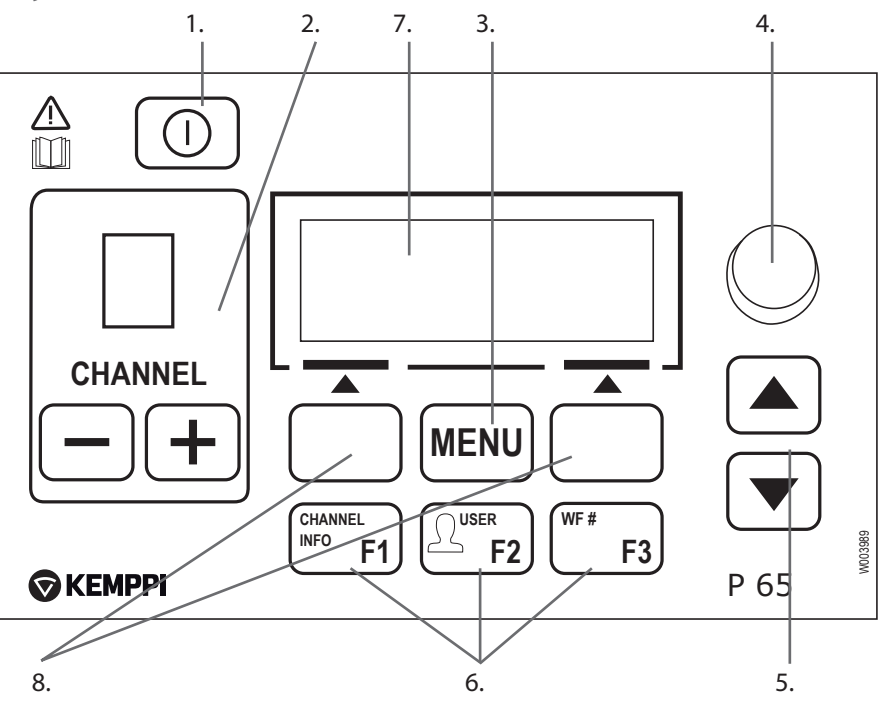

#### 1. AAN/UIT-toets

- Als deze kort wordt ingedrukt, keert het paneel terug naar de standaard beginweergave (kanaalinformatie).
- Als deze lang wordt ingedrukt (>5 s), worden het X 65-paneel en het draadaanvoerpaneel PF 63/65 in- of uitgeschakeld.
- Als deze toets ingedrukt wordt gehouden terwijl het apparaat wordt ingeschakeld, worden de fabrieksinstellingen hersteld. Het paneel vraagt om een bevestiging voordat de standaardwaarden worden hersteld.
- Als het P 65-paneel UIT is en er een draadaanvoerpaneel PF 63/65 wordt ingeschakeld, wordt ook het P 65-paneel ingeschakeld en automatisch aan dit draadaanvoerpaneel gekoppeld.

**OPMERKING!** Deze toets verbindt de voeding met het functiepaneel. Met de hoofdschakelaar aan de voorkant van de stroombron kunt u de stroombron in- en uitschakelen.

#### 2. Toetsen voor het selecteren van laskanalen

De FastMig Puls heeft 100 geheugenkanalen (10 voor elke gebruiker), waarin u veelgebruikte lastaken kunt opslaan.

- Met de toetsen + en kunt u door de geheugenkanalen bladeren.
- U kunt een nieuwe lastaak in een leeg kanaal opslaan door op de sneltoets onder de schermtekst NIEUW te drukken.

### 3. MENU-toets

Met deze toets keert u terug naar de hoofdmenulijst. Volg de instructies op het scherm.

| P 65-hoofdmenulijst                                              |                                                                                        |  |  |
|------------------------------------------------------------------|----------------------------------------------------------------------------------------|--|--|
| Bewerk Mem CH Wijzigingen maken in het bestaande laskanaal       |                                                                                        |  |  |
| Gebruikers id. Eén van de tien gebruikers selecteren             |                                                                                        |  |  |
| Lasdata                                                          | De waarden van de laatste las controleren                                              |  |  |
| Systeemconfig.menu Apparaatconfiguratie en -informatie weergeven |                                                                                        |  |  |
| Taal                                                             | Uw menutaal selecteren                                                                 |  |  |
| Selec. draadaanvoer                                              | Selecteren van een andere parallel geschakelde draadaanvoereenheid als doel voor setup |  |  |
| MMA aan / uit                                                    | MMA-lassen activeren                                                                   |  |  |

#### 4. Instelknop

Draai aan de knop om de waarde van de geselecteerde parameter te wijzigen. In de MMAmodus, wanneer het paneel het standaard beginscherm (kanaalinformatie) weergeeft, kan met de knop de stroom worden gewijzigd.

#### 5. Toetsen om door het menu te bladeren

Met de pijltoetsen omhoog en omlaag verplaatst u de selectie omhoog en omlaag door de menustructuur. In de MMA-modus, wanneer het paneel het standaard beginscherm (kanaalinformatie) weergeeft, kan Arcforce worden gewijzigd met de knoppen omhoog/ omlaag.

#### 6. Menusneltoetsen

- F1 (KANAALINFO) Toont de basisgegevens die zijn opgeslagen in het weergegeven kanaal. Wanneer meerdere keren op F1 wordt gedrukt, krijgt u meer informatie over het geselecteerde geheugenkanaal. Als F1 ingedrukt wordt gehouden terwijl het apparaat wordt ingeschakeld, wordt de menutaal weer ingesteld op Engels.
- F2 (GEBR.) Bladert door en selecteert gebruikers: 1...10, Administrator. Wanneer MMA is geselecteerd, is alleen Administrator toegestaan.
- F3 (WF#) Hiermee selecteert u een andere draadaanvoereenheid als doel voor setup. Paneel staat alleen het selecteren toe van de draadaanvoernummers die met het systeem verbonden zijn.

**OPMERKING!** Bij de FastMig Puls kunnen maximaal vier draadaanvoereenheden op één stroombron worden aangesloten. Er kan slechts één draadaanvoereenheid tegelijk actief zijn en deze moet worden geselecteerd voordat deze kan worden gebruikt.

#### 7. Lcd-menuscherm

#### 8. Sneltoetsen voor menuselectie

Met deze toetsen kunt u menuonderdelen selecteren. De functies ervan zijn afhankelijk van de geselecteerde menuonderdelen. De functie wordt weergegeven op het scherm.

### 4.2 Gebruik van de menu's

#### 4.2.1 De interfacetaal selecteren

De standaard menutaal is het Engels. Als u een andere menutaal wilt selecteren, doe dan het volgende:

- 1. Sluit de netspanning aan en schakel de stroombron in met de hoofdschakelaar.
  - Als het de eerste activering van het systeem betreft (als de tekst SYSTEEM UIT op het scherm wordt weergegeven), moet u mogelijk de **INSCHAKEL**-toets in de linkerbovenhoek van het P 65-functiepaneel ingedrukt houden. Houd de toets 5 seconden ingedrukt.
- 2. Druk op de **MENU**-toets om het hoofdmenu op te roepen, dat bestaat uit 7 menuonderdelen.
  - U kunt met de pijltoetsen omhoog en omlaag door de menulijst bladeren.
  - Wanneer u door de lijst met menuonderdelen bladert, wordt het geselecteerde menuonderdeel onder in het scherm weergegeven met de aanduiding 1/7, 2/7, 3/7, enz.
  - Het geselecteerde menuonderdeel wordt gemarkeerd met een zwarte, pijlvormige cursor.
- 3. Blader naar het menuonderdeel TAAL (5/7) en druk op de sneltoets SELECT.
- 4. Blader naar uw taal en druk op de sneltoets **SELECT./OPSLAAN**. De taalkeuze is nu bevestigd en blijft geselecteerd totdat u uw keuze weer wijzigt.

#### 4.2.2 Over geheugenkanalen

Het is mogelijk om meerdere setups van lasparameters te hebben voor gebruik in verschillende lastoepassingen. Deze setups (of lastaken) worden in de draadaanvoereenheid opgeslagen op een geheugenchip.

Er kunnen maximaal tien gebruikersprofielen worden ingesteld in één FastMig Puls-apparaat en elk profiel kan toegewezen worden aan maximaal tien geheugenkanalen. Zo hebt u maximaal honderd geheugenkanalen tot uw beschikking om veelgebruikte lastaken in op te slaan. Daarnaast zijn er tien geheugenkanalen beschikbaar voor MMA-gebruik.

Om een nieuwe lastaak in te stellen, moet u de vereiste lasparameters selecteren en deze opslaan in het geheugenkanaal van uw keuze.

Wanneer u deze instellingen wilt gebruiken, hoeft u alleen het nummer van het bijbehorende geheugenkanaal te selecteren op het functiepaneel van de stroombron of draadaanvoereenheid, waarna u kunt beginnen met lassen. Alleen de meest gebruikte functies zijn beschikbaar op het functiepaneel van de draadaanvoereenheid, zodat het lassen eenvoudig en gemakkelijk is.

U kunt elk geheugenkanaal gebruiken en bijwerken, tenzij het is vergrendeld met de viercijferige administrator pincode.

### 4.2.3 Het eerste geheugenkanaal aanmaken

Als u een nieuwe FastMig Puls start die nog geen geheugenkanalen bevat, dient u de volgende stappen te volgen om het eerste geheugenkanaal aan te maken.

- 1. Schakel het apparaat in met de hoofdschakelaar. Mogelijk moet u de **Inschakel**-toets vijf seconden ingedrukt houden om het P 65-functiepaneel te activeren.
- 2. Er verschijnt een leeg geheugenkanaal. Druk op de sneltoets **NIEUW**.
- 3. Wanneer Maak nieuw is geselecteerd, drukt u op de sneltoets SELECT.
- 4. Selecteer het gewenste lasproces en andere lasparameters.
  - Met de **pijltoetsen omhoog en omlaag** beweegt u door de menu's
  - Met de sneltoets **SELECT.** kunnen selecties worden bevestigd.
- 5. Wanneer u alle instellingen hebt gemaakt, drukt u op de sneltoets **OPSLAAN** om de instellingen op te slaan in het actieve geheugenkanaal.

### 4.2.4 Het eerste MMA-geheugenkanaal aanmaken

Als u een nieuwe FastMig Puls start die nog geen MMA-geheugenkanalen bevat, dient u de volgende stappen te volgen om het eerste MMA-geheugenkanaal aan te maken.

- 1. Druk op de **MENU**-toets om het hoofdmenu op te roepen.
- 2. Blader met de pijltoetsen omhoog en omlaag naar MMA aan / uit en druk op SELECT.
  De MMA-modusweergave verschijnt
- 3. Selecteer met de instelknop AAN en druk op SELECT.
  - Er verschijnt een leeg MMA-geheugenkanaal.
- 4. Wanneer een leeg MMA-geheugenkanaal verschijnt, drukt u op de sneltoets **NIEUW**.
- 5. Wanneer Maak nieuw is geselecteerd, drukt u op de sneltoets SELECT.
- 6. Selecteer MMA en andere parameters.
- 7. Wanneer u alle instellingen hebt gemaakt, drukt u op de sneltoets **OPSLAAN** om de instellingen op te slaan in het actieve geheugenkanaal.

#### 4.2.5 Geheugenkanalen aanmaken en wijzigen

- 1. Druk op de **MENU**-toets om het hoofdmenu op te roepen.
- 2. Druk wanneer **Bewerk Mem CH** is geselecteerd op **SELECT.**
- 3. Selecteer het nummer van het kanaal dat moet worden gewijzigd en druk op SELECT.
  - Blader met de **pijltoetsen omhoog en omlaag** door de weergegeven kanaalnummers.
  - Met de toets **Kanaalinfo** (F1) kunt u de instellingen van het weergegeven kanaal inzien.
  - Om een nieuw kanaal aan te maken, selecteert u een kanaal met de aanduiding (**Leeg**).
- 4. Blader door het menu en selecteer de gewenste opties en parameters.
  - Met de pijltoetsen omhoog en omlaag beweegt u door de menu's.
  - Met de sneltoets **SELECT.** kunnen selecties worden bevestigd.
  - Zie het gedeelte over lasparameters en functies in deze handleiding.
- 5. Wanneer u alle instellingen hebt gemaakt, drukt u op de sneltoets **OPSLAAN** om de instellingen op te slaan in het geselecteerde geheugenkanaalnummer.

Wanneer u een geheugenkanaal hebt aangemaakt, is het systeem klaar om te lassen. U selecteert het nummer van het gewenste geheugenkanaal op het functiepaneel van de draadaanvoereenheid, stelt het lasvermogen en de booglengte in en begint met lassen.

### 4.3 Lasparameters en functies

### 4.3.1 Lasparameters

#### MIG

| Dr.snelh     | 0,7 – 25 m/min |                            | Stappen van 0,05 m/min. als Dr.snelh < 5 m/min. en stappen van 0,1 m/min. als Dr.snelh > 5 m/min.                               |
|--------------|----------------|----------------------------|----------------------------------------------------------------------------------------------------|
| Snelh max    |                |                            | Limiet voor maximale Dr.snelh                                                                                                   |
| Snelh min    |                |                            | Limiet voor minimale Dr.snelh                                                                                                   |
| Voltage      | 8,0 - 50,0 V   | Stappen van 0,1 V          | Regelt de booglengte                                                                                                    |
| Voltage max. |                |                            | De limiet voor maximale voltagewaarde instellen                                                                                 |
| Voltage min. |                |                            | De limiet voor minimale voltagewaarde instellen                                                                                 |
| Dynamiek     | -9+9           | Fabrieksinstelling<br>is 0 | Regelt het kortsluitgedrag van de boog. Hoe lager de<br>waarde, hoe zachter de boog. Hoe hoger de waarde,<br>hoe ruwer de boog. |

### 1-MIG

| Dr.snelh      | 0,7 – 25 m/min. * |                                                                  | Stappen van 0,05 m/min. als Dr.snelh < 5 m/min. en stappen van 0,1 m/min. als Dr.snelh > 5 m/min.                                        |
|---------------|-------------------|------------------------------------------------------------------|----------------------------------------------------------------------------------------------------|
| Snelh max     |                   |                                                                  | Limiet voor maximale Dr.snelh                                                                                                    |
| Snelh min     |                   |                                                                  | Limiet voor minimale Dr.snelh                                                                                                    |
| Fijnstellen   | -9,0 +9,0         | Fabrieksinstelling<br>is 0,0<br>(= curvepunt)<br>stappen van 0,5 | Afstelling boogvoltage van de curve binnen bepaalde<br>grenzen. Met andere woorden, dit regelt de booglengte<br>binnen bepaalde grenzen. |
| Fijnstell.max | -9,0 +9,0         | Stappen van 0,5                                                  | Afstelling grens voor maximale booglengte                                                                                                |
| Fijnstell.min | -9,0 +9,0         | Stappen van 0,5                                                  | Afstelling grens voor minimale booglengte                                                                                                |
| Dynamiek      | -9+9              | Fabrieksinstelling<br>is 0                                       | Regelt het kortsluitgedrag van de boog. Hoe lager de<br>waarde, hoe zachter de boog. Hoe hoger de waarde,<br>hoe ruwer de boog.          |

#### PULSMIG

| Dr.snelh      | 0,7 – 25 m/min. * |                                                                  | Stappen van 0,05 m/min. als Dr.snelh < 5 m/min. en stappen van 0,1 m/min. als Dr.snelh > 5 m/min.                                               |
|---------------|-------------------|------------------------------------------------------------------|----------------------------------------------------------------------------------------------------|
| Snelh max     |                   |                                                                  | Limiet voor maximale Dr.snelh                                                                                                    |
| Snelh min     |                   |                                                                  | Limiet voor minimale Dr.snelh                                                                                                    |
| Fijnstellen   | -9,0 +9,0         | Fabrieksinstelling<br>is 0,0<br>(= curvepunt)<br>stappen van 0,5 | Afstelling van de basisstroom van de curve binnen<br>bepaalde grenzen. Met andere woorden, dit regelt de<br>booglengte binnen bepaalde grenzen. |
| Fijnstell.max | -9,0 +9,0         | Stappen van 0,5                                                  | Afstelling grens voor maximale booglengte                                                                                                    |
| Fijnstell.min | -9,0 +9,0         | Stappen van 0,5                                                  | Afstelling grens voor minimale booglengte                                                                                                    |
| Dynamiek      | -9+9              | Fabrieksinstelling is 0                                          | Regelt het kortsluitgedrag van de boog. Hoe lager de<br>waarde, hoe zachter de boog. Hoe hoger de waarde,<br>hoe ruwer de boog.                 |

| Pulsstroom | -10% +15% | Fabrieksinstelling | Verlaagt de pulsstroom van de curve 10% op het |
|------------|-----------|--------------------|------------------------------------------------|
|            |           | is 0%              | maximum en verhoogt deze 15% op het maximum.   |

### DUBBEL PULSMIG

| Dr.snelh      | 0,7 – 25 m/min. * |                                                                  | Stappen van 0,05 m/min. als Dr.snelh < 5 m/min. en stappen van 0,1 m/min. als Dr.snelh > 5 m/min.                                               |
|---------------|-------------------|------------------------------------------------------------------|----------------------------------------------------------------------------------------------------|
| Snelh max     |                   |                                                                  | Limiet voor maximale Dr.snelh                                                                                                    |
| Snelh min     |                   |                                                                  | Limiet voor minimale Dr.snelh                                                                                                    |
| Fijnstellen   | -9,0 +9,0         | Fabrieksinstelling<br>is 0,0<br>(= curvepunt)<br>stappen van 0,5 | Afstelling van de basisstroom van de curve binnen<br>bepaalde grenzen. Met andere woorden, dit regelt de<br>booglengte binnen bepaalde grenzen. |
| Fijnstell.max | -9,0 +9,0         | Stappen van 0,5                                                  | Afstelling grens voor maximale booglengte                                                                                                    |
| Fijnstell.min | -9,0 +9,0         | Stappen van 0,5                                                  | Afstelling grens voor minimale booglengte                                                                                                    |
| Dynamiek      | -9 +9             | Fabrieksinstelling<br>is 0                                       | Regelt het kortsluitgedrag van de boog. Hoe lager de<br>waarde, hoe zachter de boog. Hoe hoger de waarde,<br>hoe ruwer de boog.                 |
| Pulsstroom    | -10% +15%         | Fabrieksinstelling is 0%                                         | Verlaagt de pulsstroom van de curve 10% op het maximum en verhoogt deze 15% op het maximum.                                                     |
| DPulsAmp      | 0,1 – 3,0 m/min.  | Fabrieksinstelling is<br>CURVE                                   | Afstelling van de amplitude van de Dr.snelh in stappen<br>van 0,1 m/min. Waarde afkomstig uit lasprogramma.                                     |
| DPulsFreq     | 0,4 - 8,0 Hz      | Fabrieksinstelling is<br>CURVE                                   | Afstelling van de frequentie van de dubbelpuls<br>in stappen van 0,1 Hz. Waarde afkomstig uit<br>lasprogramma.                                  |

### WISEROOT/WISETHIN

| Dr.snelh       | 0,7 – 14 m/min. * |                            | Stappen van 0,05 m/min. als Dr.snelh < 5 m/min. en stappen van 0,1 m/min. als Dr.snelh > 5 m/min.                                         |
|----------------|-------------------|----------------------------|----------------------------------------------------------------------------------------------------|
| Snelh max      |                   |                            | Limiet voor maximale Dr.snelh                                                                                                    |
| Snelh min      |                   |                            | Limiet voor minimale Dr.snelh                                                                                                    |
| BaseCurrent    | -50 +50           |                            | Afstelling van de basisstroom van de curve – de<br>booglengte – binnen bepaalde grenzen.                                                  |
| BaseCurrentMax | -50 +50           | Stappen van 1%             | Afstelling grens voor maximale booglengte                                                                                                 |
| BaseCurrentMin | -50 +50           | Stappen van 1%             | Afstelling grens voor minimale booglengte                                                                                                 |
| FormingPuls    | -30 +30           |                            | Afstelling van de pulsvormstroom van de curve binnen<br>bepaalde grenzen. Met andere woorden, het regelt de<br>boogdruk.                  |
| FormingPulsMax | -30+30            | Stappen van 1%             | Afstelling van de grens voor maximale pulsvormstroom                                                                                      |
| FormingPulsMin | -30 +30           | Stappen van 1%             | Afstelling van de grens voor minimale pulsvormstroom                                                                                      |
| StartTime      | -9 +9             | Fabrieksinstelling<br>is 0 | Afstelling hoelang de boog zich gedraagt als normaal<br>synergetisch MIG-/MAG-proces na boogstart. Dit levert<br>hitte voor de boogstart. |
| StartVoltage   | -30 +30           | Fabrieksinstelling<br>is 0 | Afstelling boogvoltage gebruikt tijdens StartTime.<br>Met andere woorden, dit regelt de booglengte tijdens<br>StartTime.                  |

\* Verschillende lasprogramma's kunnen het waardenbereik verder inperken.

### **MMA-PROCESSEN**

| Amp           | 14-350A/450A |                            | Lasstroom                                                                                                    |
|---------------|--------------|----------------------------|----------------------------------------------------------------------------------------------------|
| Amp max       | 14-350A/450A |                            | De limiet voor de maximale stroomwaarde instellen                                                                               |
| Amp min       | 14-350A/450A |                            | De limiet voor de minimale stroomwaarde instellen                                                                               |
| Arcforce      | -9+9         | Fabrieksinstelling<br>is 0 | Regelt het kortsluitgedrag van de boog. Hoe lager de<br>waarde, hoe zachter de boog. Hoe hoger de waarde,<br>hoe ruwer de boog. |
| Startvermogen | -9 +9        | Fabrieksinstelling is 0    | Afstelling boogontsteking                                                                                                    |

### 4.3.2 Lasfuncties

### **OVERIGE PROCESSEN**

| 2T/4T           | 2T, 4T, MATCHLOG<br>of GEBR.       | Fabrieksinstelling is GEBR.<br>=> GEBR. mag kiezen welke<br>schakellogica gebruikt wordt | Afstelling schakellogica                                                                                                    |
|-----------------|------------------------------------|------------------------------------------------------------------------------------------|----------------------------------------------------------------------------------------------------|
| HotStart        | AAN, UIT of GEBR.                  | Fabrieksinstelling is GEBR. =><br>GEBR. mag kiezen: HotStart<br>AAN of UIT               |                                                                                                    |
| HotStartNiv.    | -50 +100%                          | Stappen van 1%.<br>Fabrieksinstelling 40%                                                |                                                                                                    |
| Hot 2T tijd     | 0,0 — 9,9 s                        | Stappen van 0,1 s.<br>Fabrieksinstelling 1,2 s                                           |                                                                                                    |
| Kratervulling   | AAN, UIT, GEBR.                    | Fabrieksinstelling is GEBR. =><br>GEBR. mag kiezen: CraterFill<br>AAN of UIT             |                                                                                                    |
| DSL startnivo   | 10-250%                            | Fabrieksinstelling is 100%                                                               | Afstelling curveniveau waar de<br>kratervulling start                                                                                                    |
| DSL eindnivo    | 10 — 250%, niet<br>hoger dan start | Stappen van 1%.<br>Fabrieksinstelling 30%                                                | Afstelling curveniveau waar de kratervulling zal eindigen.                                                                                                    |
| DSL tijd        | 0,0 — 10,0 s                       | Stappen van 0,1 s.<br>Fabrieksinstelling 1,0 s                                           | CrateFill Slope Time                                                                                                    |
| Krater 4T timer | AAN of UIT                         | Fabrieksinstelling is UIT                                                                | AAN: als 4T geselecteerd wordt, duurt de<br>kratervulling tenminste de tijd die door<br>CraterTime is afgesteld of langer als de<br>schakelaar ingedrukt wordt.<br>UIT: als 4T geselecteerd is, blijft<br>kratervulling in werking zolang de<br>schakelaar ingedrukt wordt. |
| Kruipstart      | 10 – 99%                           | Stappen van 1%. UIT, CURVE<br>(UIT = 100%)                                               | Fabrieksinstelling is CURVE<br>(kruipstartwaarde komt van<br>lasprogramma).                                                                                                    |
| Startvermogen   | -9 +9                              | Fabrieksinstelling is 0                                                                  | Afstelling boogontsteking                                                                                                    |

### WISEROOT/WISETHIN

| 2T/4T           | 2T, 4T, MATCHLOG<br>of GEBR.       | Fabrieksinstelling is GEBR.<br>=> GEBR. mag kiezen welke<br>schakellogica gebruikt wordt | Afstelling schakellogica                                                                                                    |
|-----------------|------------------------------------|------------------------------------------------------------------------------------------|----------------------------------------------------------------------------------------------------|
| HotStart        | AAN, UIT of GEBR.                  | Fabrieksinstelling is GEBR. =><br>GEBR. mag kiezen: HotStart<br>AAN of UIT               |                                                                                                    |
| HotStartNiv.    | -50 +100%                          | Stappen van 1%.<br>Fabrieksinstelling 40%                                                |                                                                                                    |
| Hot 2T tijd     | 0,0 — 9,9 s                        | Stappen van 0,1 s.<br>Fabrieksinstelling 1,2 s                                           |                                                                                                    |
| Kratervulling   | AAN, UIT, GEBR.                    | Fabrieksinstelling is GEBR. =><br>GEBR. mag kiezen: CraterFill<br>AAN of UIT             |                                                                                                    |
| DSL startnivo   | 10-250%                            | Fabrieksinstelling is 100%                                                               | Afstelling curveniveau waar de<br>kratervulling start                                                                                                    |
| DSL eindnivo    | 10 — 250%, niet<br>hoger dan start | Stappen van 1%.<br>Fabrieksinstelling 30%                                                |                                                                                                    |
| DSL tijd        | 0,0 — 10,0 s                       | Stappen van 0,1 s.<br>Fabrieksinstelling 1,0 s                                           |                                                                                                    |
| Krater 4T timer | AAN of UIT                         | Fabrieksinstelling is UIT                                                                | AAN: als 4T geselecteerd wordt, duurt<br>de kratervulling tenminste de tijd die<br>door CraterTime is afgesteld of langer als<br>de schakelaar ingedrukt wordt. UIT: als<br>4T geselecteerd is, blijft kratervulling in<br>werking zolang de schakelaar ingedrukt<br>wordt. |
| Kruipstart      | 10 – 99%                           | Stappen van 1%. UIT, CURVE<br>(UIT = 100%)                                               | Fabrieksinstelling is CURVE<br>(kruipstartwaarde komt van<br>lasprogramma).                                                                                                    |

### **GEAVANCEERDE FUNCTIES**

| WisePenet       | AAN of UIT        |                             | Selectie inbrandingsdiepte                                                                                                    |
|-----------------|-------------------|-----------------------------|----------------------------------------------------------------------------------------------------|
| Penet%(123A)    | -30 +30%          | Fabrieksinstelling: 0%      | Instelling Wise<br>inbrandingsdieptepercentage. Stelt de<br>stroom voor de inbrandingsdiepte in.                                                                                                    |
| WiseFusion      | AAN of UIT        |                             | WiseFusion-selectie                                                                                                    |
| WiseFusion%     | 10 – 60% of CURVE | Fabrieksinstelling is CURVE | Als WISE FUSION op AAN staat, bestuurt<br>deze het aantal kortsluitingen in de<br>boog. Hoe lager de waarde, hoe minder<br>kortsluitingen in de boog. Hoe hoger de<br>waarde, hoe meer kortsluitingen in de<br>boog. |
| MatchLog Menu   |                   |                             |                                                                                                    |
| —> Minilog nivo | -99 +125          | Fabrieksinstelling: 20%     | Afstelling "MiniLog level"                                                                                                    |

### SYSTEEMCONFIG.MENU

| Waterkoeling          | Besturing<br>waterkoeler:<br>UIT / AUTO / AAN.                                                                                                    | Fabrieksinstelling: AUTO                                                                                                    | UIT: Waterkoeler altijd UIT.<br>AUTO: Automatische besturing waterkoeler<br>AAN. Waterkoeler start als het lassen<br>begint en wordt vertraagd uitgeschakeld<br>als het lassen stopt.<br>AAN: Waterkoeler is altijd AAN. |  |  |
|-----------------------|----------------------------------------------------------------------------------------------------|----------------------------------------------------------------------------------------------------|----------------------------------------------------------------------------------------------------|--|--|
| Cable Length          | Kabellengte: 10 m —<br>100 m, stappen van<br>5 m.                                                                                                    | Fabrieksinstelling: 10 m                                                                                                    | Oproldiameter laskabel voor geoptimaliseerde boogregeling.                                                                                                    |  |  |
| Fijn.cali             | Fijnafstemming<br>kalibratiepunt: 0,0<br>V/100 A – 10 V/100 A,<br>stappen van 0,1 V.                                                                                                    | Fabrieksinstelling: 1,0<br>V/100 A                                                                                                    | Compensatie voor variërende<br>kabelweerstand.                                                                                                    |  |  |
| Systeemklok           |                                                                                                    | Systeemklokinstellingen                                                                                                    |                                                                                                    |  |  |
| Device<br>Information | Systeemapparaatinform<br>App.SW: Softwareversie<br>Sys.SW: Softwareversie<br>Boot.SW: Boot-software<br>SW item: Software Item<br>Serienr: Serienummer a<br>Prog: Programmeurnaa<br>Datum: Programmeerda                                            | natie:<br>e apparaat.<br>systeem (basissoftwareversie).<br>eversie.<br>n Nummer (IFS-nummer).<br>npparaat.<br>m<br>atum.                                                                               |                                                                                                    |  |  |
| Herstel instell.      | en naar zijn reservegeheugenkanalen.<br>vijzigd.                                                                                                    |                                                                                                    |                                                                                                    |  |  |
|                       | Gebruiker 1 (één van tien gebruikers) kanaal:<br>Geselecteerde gebruiker kan al zijn reservegeheugenkanalen (0-9) in één keer herstellen.<br>Geheugenkanalen van andere gebruikers blijven ongewijzigd.<br>Setup-instellingen blijven ongewijzigd. |                                                                                                    |                                                                                                    |  |  |
|                       | Fab. instellingen:<br>Alle kanalen (van alle g<br>Alle reservekanalen van<br>Alle fabrieksinstellinger                                                                                                    | ebruikers) worden verwijderd.<br>1 gebruikers worden verwijderd.<br>1 worden hersteld.                                                                                                    |                                                                                                    |  |  |
| Licentiemenu          | Via Licentiecode kunt<br>- De pijltoetsen omhoog<br>- De instelknop wordt g<br>- De sneltoets rechts wo<br>ingevoerd). Als de code<br>Met Licentietimers ku                                                                                        | u de licentiecode invoeren:<br>g/omlaag worden gebruikt om o<br>ebruikt om het codenummer (0<br>ordt gebruikt om het licentienun<br>verkeerd was, wordt het vorige<br>unt u de overgebleven tijd van d | de codenummerpositie te selecteren.<br>-255) in te voeren.<br>nmer te activeren (nadat alle nummers zijn<br>scherm afgebeeld.<br>le tijdgebaseerde Wise-functies controleren.                                            |  |  |
| Vertragingstijd       | Afstelbereik: 1 s —<br>60 s,<br>stappen van 1 s.                                                                                                    | Fabrieksinstelling: 20s.                                                                                                    | Definieert hoelang de lasdata worden<br>afgebeeld nadat het lassen is gestopt.<br>Het scherm Lasdata verdwijnt wanneer de<br>pulsencoder gedraaid wordt of een knop<br>wordt ingedrukt.                                  |  |  |
| Display vertraging    | Afstelbereik: 1 — 20,<br>stappen van 1.                                                                                                    | Fabrieksinstelling: 10                                                                                                    | Definieert hoelang de informatie wordt<br>afgebeeld (zoals: de tekst "Instelling<br>opgeslagen"). Dit is niet altijd de exacte<br>tijd.                                                                                  |  |  |
| Pre Gas Time          | Instelling voorgastijd:<br>0,0 s – 9,9 s - CURVE,<br>stappen van 0,1 s                                                                                                    | Fabrieksinstelling: CURVE                                                                                                    | CURVE: De voorgastijd wordt gelezen uit<br>het lasprogramma.<br>0,0 – 9,9 s: voorgastijdinstelling gebruiker.                                                                                                    |  |  |

NL

| Post Gas Time   | Nagastijdinstelling:<br>0,0 s — 9,9 s - CURVE,<br>stappen van 0,1 s            | Fabrieksinstelling: CURVE | CURVE: De nagastijd wordt gelezen uit het<br>lasprogramma.<br>0,0 – 9,9 s: nagastijdinstelling gebruiker.                                                                                                    |
|-----------------|--------------------------------------------------------------------------------|---------------------------|----------------------------------------------------------------------------------------------------|
| Control         | Remote Control<br>Selection: GEBR.<br>/ PANEEL / Afst.<br>bediening / Pistool. | Fabrieksinstelling: GEBR. | Deze instelling betreft de selectie van<br>afstandsbediening op het laspaneel (PF65-<br>paneel).<br>GEBR.: PF65-gebruiker kan zelf de<br>afstandsbediening selecteren.<br>PANEEL: PF65-gebruiker kan niet de<br>afstandsbediening selecteren. Selectie is<br>beperkt tot PANEEL.<br>Afst.bediening: Selectie is beperkt tot<br>handafstandsbediening.<br>Pistool: Selectie is beperkt tot<br>PISTOOLAFSTANDSBEDIENING. |
| Herken afst.bed | Remote Auto<br>Recognition: AAN<br>/ UIT.                                      | Fabrieksinstelling: AAN   | AAN: afstandsbedieningen worden<br>herkend. Laspaneel (PF65) verspringt naar<br>PANEEL-selectie wanneer de geselecteerde<br>afstandsbediening verdwijnt. Als<br>PF65 GEBRselectie is toegestaan (zie<br>Besturing).<br>UIT: afstandsbedieningen worden niet<br>herkend. Selectie afstandsbedieningen<br>blijft ongewijzigd als de geselecteerde<br>afstandsbediening verdwijnt                                         |
| Mig stroomdisp  | AAN / UIT                                                                      | Fabrieksinstelling: UIT   | AAN: geeft vooraf ingestelde<br>ampèragewaarden (A) weer UIT: geeft de<br>draadaanvoersnelheid (m/min.) weer.                                                                                                    |
| DrMotorwaarsch  | 1,5 – 5,0 A                                                                    | Fabrieksinstelling: 3,5 A | Het alarmniveau van de<br>draadaanvoermotorstroom. Controleer/<br>onderhoud het draadaanvoermechanisme,<br>afstel- en pistoolcomponenten.                                                                                                    |
| Dr. Eind nivo   | AAN/UIT                                                                        | Fabrieksinstelling: UIT   | AAN: Extra draadaanvoer aan het einde van<br>de lascyclus.<br>UIT: lasdraad blijft statisch aan het einde<br>van de lascyclus.                                                                                                    |
| Draaddoorvoer   | AAN/UIT                                                                        | Fabrieksinstelling: AAN   | Automatische SuperSnake draadin- en<br>-doorvoerfunctie. Als deze functie AAN is,<br>duwt de draadin- en -doorvoertoets de<br>lasdraad automatisch naar SuperSnake.                                                                                                    |
| Gas bewaking    | AAN/UIT                                                                        | Fabrieksinstelling: UIT   | Schakelt de gasbewaking in en uit, mits geïnstalleerd.                                                                                                    |

#### ADMINISTRATOR-MENU

| Wijzig PIN code | Wijziging administrator pincode.                | Fabrieks PIN-code:<br>0000 |                                                                                                    |
|-----------------|-------------------------------------------------|----------------------------|----------------------------------------------------------------------------------------------------|
| Vraag PIN       | Selectie PIN-codeverzoek:<br>UIT / Start / Menu | Fabrieksinstelling: UIT    | UIT: geen PIN-codeverzoek.<br>Start: Setup-paneel (P65) vraagt altijd<br>naar de PIN-code wanneer de machine<br>wordt ingeschakeld. PF 65 wordt hierdoor<br>niet gewijzigd en werkt altijd zonder PIN.<br>Menu: Setup-paneel (P65) vraagt altijd<br>om PIN-code als de MENU-toets wordt<br>ingedrukt en wanneer het scherm zich in<br>de channel info modus bevindt d.w.z. in<br>het opstartscherm. PIN-codeverzoek wordt<br>slechts eenmaal gedaan, bij het openen<br>van het menu. Hierna kan de menutoets<br>worden ingedrukt zonder PIN-verzoek. |

### 4.3.3 Afleveringsprofiel lassoftware

FastMig Puls is ontworpen om keuze van klantspecifieke lassoftware toe te staan. Na levering en installatie zal uw machine lassoftware bevatten zoals opgegeven in de bestelling. De onderstaande tabellen tonen gebruikelijke lasprogramma's, maar er zijn er meer leverbaar. Vraag uw leverancier naar de verkrijgbaarheid. Als de leveringsspecificatie gericht is op een specifiek project en u de machine later een update wilt geven, kunt u andere software kiezen uit de Wise & Match-softwareproducten. Bestel en laad deze softwareproducten op uw machine met de Kemppi DataGun.

Wise- en Match-producten leveren optionele lastoepassingsoplossingen. Het Wise- en Matchproductenmenu bevat een speciaal lasproces (1) voor grondlagen lassen en (2) dunne plaat lassen, (3) automatische vermogensregeling en (4) booglengtedetectie, (5) minilogfunctie, plus aanvullende lasprogramma's voor basismaterialen en een optionele paneelfunctie.

| 1. WiseRoot        | 6265011 |
|--------------------|---------|
| 2. WiseThin        | 9991013 |
| 3. WisePenetration | 9991000 |
| 4. WiseFusion      | 9991014 |
| 5. MatchLog        | 9991017 |

Kemppi DataStore biedt nieuwe lassoftwarepakketten en speciale, verbeterde oplossingen voor boogprestaties. Aanpassing van FastMig Puls-systemen kan het lassen efficiënter maken. De geboden oplossingen zijn ontworpen om te voldoen aan de behoeften van uiteenlopende lasomgevingen.

Materiaalspecifieke lasprogramma's en/of Wise-oplossingen kunnen afzonderlijk worden besteld via DataStore of bij uw plaatselijke leverancier.

### ALUMINIUMPAKKET

| Groep | Materiaal | Draad ø (mm) | Beschermgas | Proces          | Aantal |
|-------|-----------|--------------|-------------|-----------------|--------|
| AI    | AIMg5     | 1,0          | Ar          | Puls/dubbelpuls | A01    |
| AI    | AIMg5     | 1,2          | Ar          | Puls/dubbelpuls | A02    |
| AI    | AIMg5     | 1,6          | Ar          | Puls/dubbelpuls | A03    |
| AI    | AlSi5     | 1,0          | Ar          | Puls/dubbelpuls | A11    |
| AI    | AlSi5     | 1,2          | Ar          | Puls/dubbelpuls | A12    |
| AI    | AlSi5     | 1,6          | Ar          | Puls/dubbelpuls | A13    |
| AI    | AIMg5     | 1,0          | Ar          | 1-MIG           | A01    |
| AI    | AIMg5     | 1,2          | Ar          | 1-MIG           | A02    |
| AI    | AIMg5     | 1,6          | Ar          | 1-MIG           | A03    |
| AI    | AlSi5     | 1,0          | Ar          | 1-MIG           | A11    |
| AI    | AlSi5     | 1,2          | Ar          | 1-MIG           | A12    |
| AI    | AlSi5     | 1,6          | Ar          | 1-MIG           | A13    |

### **ROESTVAST-STAALPAKKET**

| Groep | Materiaal       | Draad ø (mm) | Beschermgas              | Proces          | Aantal   |
|-------|-----------------|--------------|--------------------------|-----------------|----------|
| Ss    | CrNiMo 19 12    | 0,8          | Ar+2%C0 <sub>2</sub>     | Puls/dubbelpuls | S01      |
| Ss    | CrNiMo 19 12    | 0,9          | Ar+2%C0 <sub>2</sub>     | Puls/dubbelpuls | S02      |
| Ss    | CrNiMo 19 12    | 1,0          | Ar+2%C0 <sub>2</sub>     | Puls/dubbelpuls | S06 Soft |
| Ss    | CrNiMo 19 12    | 1,2          | Ar+2%C0 <sub>2</sub>     | Puls/dubbelpuls | S04      |
| Ss    | CrNiMo 19 12    | 1,0          | Ar+He+CO <sub>2</sub>    | Puls/dubbelpuls | S26 Soft |
| Ss    | CrNiMo 19 12    | 1,2          | Ar+He+CO <sub>2</sub>    | Puls/dubbelpuls | S24      |
| Ss    | CrNiMo 19 12    | 0,8          | Ar+2%C0 <sub>2</sub>     | 1-MIG           | S01      |
| Ss    | CrNiMo 19 12    | 0,9          | Ar+2%C0 <sub>2</sub>     | 1-MIG           | S02      |
| Ss    | CrNiMo 19 12    | 1,0          | Ar+2%C0 <sub>2</sub>     | 1-MIG           | S03      |
| Ss    | CrNiMo 19 12    | 1,2          | Ar+2%C0 <sub>2</sub>     | 1-MIG           | S04      |
| Ss    | FC-CrNiMo 19 12 | 1,2          | Ar+15-25%CO <sub>2</sub> | 1-MIG           | S84      |
| Ss    | MC-CrNiMo 19 12 | 1,2          | Ar+2%C0 <sub>2</sub>     | 1-MIG           | S87      |

### STAALPAKKET

| Groep | Materiaal | Draad ø (mm) | Beschermgas              | Proces | Aantal |
|-------|-----------|--------------|--------------------------|--------|--------|
| Fe    | Fe        | 0,8          | Ar+15-25%CO <sub>2</sub> | 1-MIG  | F01    |
| Fe    | Fe        | 0,9          | Ar+15-25%CO <sub>2</sub> | 1-MIG  | F02    |
| Fe    | Fe        | 1,0          | Ar+15-25%CO <sub>2</sub> | 1-MIG  | F03    |
| Fe    | Fe        | 1,2          | Ar+15-25%CO <sub>2</sub> | 1-MIG  | F04    |
| Fe    | Fe        | 0,8          | C0 <sub>2</sub>          | 1-MIG  | F21    |
| Fe    | Fe        | 0,9          | C0 <sub>2</sub>          | 1-MIG  | F22    |
| Fe    | Fe        | 1,0          | C0 <sub>2</sub>          | 1-MIG  | F23    |
| Fe    | Fe        | 1,2          | C0 <sub>2</sub>          | 1-MIG  | F24    |
| Fe    | Fe Metal  | 1,2          | Ar+15-25%CO <sub>2</sub> | 1-MIG  | M04    |
| Fe    | Fe Metal  | 1,2          | C0 <sub>2</sub>          | 1-MIG  | M24    |
| Fe    | Fe Rutil  | 1,2          | Ar+15-25%CO <sub>2</sub> | 1-MIG  | R04    |
| Fe    | Fe Rutil  | 1,2          | C0 <sub>2</sub>          | 1-MIG  | R14    |

| Groep | Materiaal       | Draad ø (mm) | Beschermgas              | Proces          | Aantal |
|-------|-----------------|--------------|--------------------------|-----------------|--------|
| AI    | AIMg5           | 1,2          | Ar                       | Puls/dubbelpuls | A02    |
| AI    | AlSi5           | 1,2          | Ar                       | Puls/dubbelpuls | A12    |
| Fe    | Fe              | 1,0          | Ar+15-25%CO <sub>2</sub> | Puls/dubbelpuls | F03    |
| Fe    | Fe              | 1,2          | Ar+15-25%CO <sub>2</sub> | Puls/dubbelpuls | F04    |
| Ss    | CrNiMo 19 12    | 1,0          | Ar+2%C0 <sub>2</sub>     | Puls/dubbelpuls | S06    |
| Ss    | CrNiMo 19 12    | 1,2          | Ar+2%C0 <sub>2</sub>     | Puls/dubbelpuls | S04    |
| AI    | AIMg5           | 1,2          | Ar                       | 1-MIG           | A02    |
| AI    | AlSi5           | 1,2          | Ar                       | 1-MIG           | A12    |
| Fe    | Fe              | 0,9          | Ar+15-25%CO <sub>2</sub> | 1-MIG           | F02    |
| Fe    | Fe              | 1,0          | Ar+15-25%CO <sub>2</sub> | 1-MIG           | F03    |
| Fe    | Fe              | 1,2          | Ar+15-25%CO <sub>2</sub> | 1-MIG           | F04    |
| Fe    | Fe              | 0,9          | C0 <sub>2</sub>          | 1-MIG           | F22    |
| Fe    | Fe              | 1,0          | CO <sub>2</sub>          | 1-MIG           | F23    |
| Fe    | Fe              | 1,2          | C0 <sub>2</sub>          | 1-MIG           | F24    |
| Fe    | Fe Metal        | 1,2          | Ar+15-25%CO <sub>2</sub> | 1-MIG           | M04    |
| Fe    | Fe Metal        | 1,2          | CO <sub>2</sub>          | 1-MIG           | M24    |
| Fe    | Fe Rutil        | 1,2          | Ar+15-25%CO <sub>2</sub> | 1-MIG           | R04    |
| Fe    | Fe Rutil        | 1,2          | CO <sub>2</sub>          | 1-MIG           | R14    |
| Ss    | CrNiMo 19 12    | 1,0          | Ar+2%C0 <sub>2</sub>     | 1-MIG           | S03    |
| Ss    | CrNiMo 19 12    | 1,2          | Ar+2%C0 <sub>2</sub>     | 1-MIG           | S04    |
| Ss    | FC-CrNiMo 19 12 | 1,2          | Ar+15-25%C02             | 1-MIG           | S84    |

#### WORK PACK

Meer lasprogramma's zijn verkrijgbaar via de aanschaf van MatchCurve- en MatchCustomproducten.

U kunt tevens lasprogrammapakketten bestellen in combinatie met de WiseFusion-functie.

NL

### 5. ELEMENTAIRE PROBLEEMOPLOSSING

**OPMERKING!** De opgesomde problemen en de mogelijke oorzaken zijn niet definitief maar suggereren een aantal geregeld voorkomende, typische situaties die kunnen optreden tijdens de normale gebruiksomstandigheden van het MIG/MAG-proces met de FastMig Puls.

| Probleem                         | Controleer het volgende                                                                                                    |
|----------------------------------|----------------------------------------------------------------------------------------------------|
| Werkt de machine niet?           | Controleer of stekker in wandcontactdoos zit.<br>Controleer of de netspanning is ingeschakeld<br>Controleer de zekering en/of onderbreker<br>Controleer of de 0/I-schakelaar van de stroombron op AAN staat<br>Controleer of de verbindingskabels en stekkers tussen de stroombron en de<br>draadaanvoereenheid goed zijn bevestigd. Zie het schema in de handleiding<br>Controleer of de werkstukkabel is aangesloten<br>Controleer of de functiepanelen ingeschakeld zijn – Oranje knop linksboven, lang<br>indrukken.                                                     |
| Onzuivere, slechte laskwaliteit? | Controleer beschermgastoevoer<br>Controleer en stel gasstroom in<br>Controleer het gastype voor de toepassing<br>Controleer pistool-/elektrodepolariteit Voorbeeld: Fe massieve lasdraad:<br>Werkstukkabel moet op de – pool worden aangesloten, draadaanvoereenheid op de<br>+ pool<br>Controleer of het juiste lasprogramma is geselecteerd<br>Controleer of het correcte kanaal (job-)nummer geselecteerd is op PF65<br>functiepaneel<br>Controleer stroombron – ontbrekende fase?                                                                                        |
| Variabele lasprestaties?         | Controleer of het aandrijfmechanisme correct is afgesteld<br>Controleer of de correcte aandrijfrollen zijn geplaatst<br>Controleer of de doorschietspanning van de draadhaspel correct is afgesteld<br>Controleer of de draadmantel niet geblokkeerd is. Vervang deze indien nodig<br>Controleer of juiste draadmantel geplaatst is voor type/diameter lasdraad.<br>Controleer draadmondstuk op maat, type en slijtage<br>Controleer of pistool niet oververhit raakt bij toepassing<br>Controleer kabelverbindingen en werkstukklem<br>Controleer lasparameterinstellingen. |
| Lasdraad beweegt niet?           | Controleer aandrijfmechanisme. Aandrukarmen gesloten? Sluit armen en stel ze af<br>Controleer functie van schakelaar laspistool.<br>Controleer of de europistoolkraag correct op het euroblok bevestigd is<br>Controleer of draadmantel niet geblokkeerd is<br>Controleer draadmondstuk op maat, type en slijtage<br>Controleer en probeer een ander pistool.                                                                                                    |
| Hoog spettervolume?              | Controleer lasparameterwaarden<br>Controleer de waarden voor inductie/dynamiek<br>Controleer kabelcompensatiewaarde als lange kabels gebruikt worden<br>Controleer gastype en -stroom<br>Controleer laspolariteit – kabelaansluitingen<br>Controleer keuze toevoegmateriaal<br>Controleer of het juiste lasprogramma is geselecteerd<br>Controleer juiste channel (job) nummer keuze<br>Controleer aandrijfmechanisme lasdraad<br>Controleer stroombron – 3 fasen beschikbaar?                                                                                               |

**OPMERKING!** Vele van deze controles kunnen door de operator uitgevoerd worden. Bepaalde controles in verband met de netspanning moeten echter uitgevoerd worden door een bevoegd en gekwalificeerd elektricien.

### 6. STORINGEN

Als uw apparaat een storing vertoont, dient u eerst de bovenstaande tekst over het oplossen van eenvoudige problemen door te lezen en een aantal eenvoudige testen uit te voeren. Als de apparaatstoring op deze manier niet verholpen kan worden, dient u contact op te nemen met uw KEMPPI-servicewerkplaats.

### 6.1 Overbelastingsbeveiliging in werking

Geel indicatielampje van thermische beveiliging brandt als de thermostaat in werking treedt door een belasting die de nominale inschakelduur overschrijdt.

De thermostaat treedt in werking bij continue belasting van het apparaat boven nominale waarden of als de koelluchtcirculatie geblokkeerd is.

De interne ventilatoren koelen het apparaat. Wanneer het indicatielampje niet brandt, is het apparaat automatisch gereed voor het lassen.

### 6.2 Regelzekeringen

Zekering 6,3 A traag, aan de achterwand van de machine beveiligt hulpapparaten. Gebruik een zekering van hetzelfde type en dezelfde waarde als aangegeven naast de zekeringhouder. Schade veroorzaakt door een geplaatste zekering met de verkeerde waarde wordt niet door de garantie gedekt.

### 6.3 Onder- en overspanningen in de netvoeding

De primaire circuits van het apparaat zijn beschermd tegen plotselinge, kortstondige overspanningen. De machine is ontworpen voor en bestand tegen continue spanningen van 3 x 440 V (zie technische gegevens). Zorg dat de spanning onder deze toegestane limiet blijft, met name wanneer de netspanning wordt geleverd door een generator met een verbrandingsmotor. Als de netspanning een onderspanning (onder ca. 300 V) of een overspanning (boven ca. 480 V) heeft, stopt het apparaat automatisch.

### 6.4 Faseverlies in de netspanning

Verlies van een netspanningsfase veroorzaakt merkbaar verslechterde laseigenschappen. In sommige gevallen zal het apparaat in het geheel niet starten. Verlies van een fase kan worden veroorzaakt door:

- Netspanningszekering uitgeschakeld
- Defecte netstroomkabel
- Slechte aansluiting van de netspanningskabel op aansluitklemmen van apparaat of apparaatstekker.

### 7. ONDERHOUD

Bij het bepalen en plannen van het routinematige onderhoud moet u rekening houden met de gebruiksfrequentie en de bedrijfsomstandigheden.

Het juiste gebruik van het apparaat en regelmatig onderhoud zullen u helpen onnodige uitval en defecten te voorkomen.

**OPMERKING!** Ontkoppel het apparaat van het elektriciteitsnet voordat u de elektrische kabels aanraakt.

### 7.1 Dagelijks onderhoud

- Controleer de algemene status van het laspistool. Verwijder lasspatten van het draadmondstuk en reinig het gasmondstuk. Vervang versleten of beschadigde onderdelen. Gebruik altijd originele Kemppi-onderdelen.
- Controleer de status en de verbinding tussen de componenten van het lascircuit: laspistool, werkstukkabel en -klem, contacten en stekkers.
- Controleer de status van de aandrijfrollen, naaldlagers en assen. Reinig en smeer de lagers en assen indien nodig met een kleine hoeveelheid lichte machineolie in. Monteer de onderdelen, stel ze af en test of ze werken.

### 7.2 Periodiek onderhoud

**OPMERKING!** Periodiek onderhoud dient uitgevoerd te worden door iemand die daartoe gekwalificeerd is. Maak de stekker van het apparaat los van de wandcontactdoos en wacht ca. 2 minuten (condensatorlading) voordat u de dekplaat losmaakt.

#### Controleer tenminste ieder half jaar:

• Elektrische aansluitingen van het apparaat – reinig geoxideerde delen en maak losse verbindingen weer vast.

**OPMERKING!** U moet op de hoogte zijn van de juiste aanhaalmomenten voordat u begint met de reparatie van losse verbindingsstukken.

Ontdoe de inwendige delen van het apparaat van stof en vuil, bijvoorbeeld met een zachte borstel en stofzuiger. Reinig ook het ventilatienet achter de voorgrille.

Gebruik geen perslucht, dat brengt het risico met zich mee dat het vuil zich in de spleten van de koelprofielen vastzet.

Gebruik geen hogedrukreinigers.

Alleen een geautoriseerde en gekwalificeerde elektricien mag reparaties uitvoeren aan Kemppi-apparaten.

### 7.3 Onderhoud in Kemppi-werkplaats

De Kemppi-servicewerkplaatsen voeren het onderhoud uit volgens de Kemppiserviceovereenkomst.

De belangrijkste punten van de onderhoudsprocedure staan hieronder vermeld:

- Reiniging van het apparaat
- Controle en onderhoud van de lasgereedschappen
- Controle van de stekkers, schakelaars en potentiometers
- Controle van elektrische verbindingen
- Controle van netstroomkabel en -stekker
- Beschadigde onderdelen en onderdelen in slechte conditie worden vervangen door nieuwe onderdelen
- Onderhoudstesten.
- Werkings- en prestatiewaarden van het apparaat worden gecontroleerd en indien nodig afgesteld door middel van software en testapparatuur.

#### Software laden

Kemppi Service Workshops kunnen ook de firmware en welding software testen en laden.

### 8. AFVOER VAN HET APPARAAT

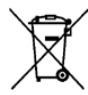

Gooi elektrische apparatuur niet bij gewoon huishoudelijk afval!

Ter naleving van de Europese Richtlijn 2002/96/EG betreffende afgedankte elektrische en elektronische apparatuur en de implementatie hiervan in de nationale wetgeving, moet af te danken elektrische apparatuur afzonderlijk ingezameld en ingeleverd worden bij een daarvoor bestemd milieuverantwoordelijk recyclingbedrijf.

De eigenaar van het apparaat is verplicht het af te voeren apparaat aan te bieden bij een regionaal inzamelpunt volgens de instructies van de lokale overheid of die van een Kemppimedewerker. Door deze Europese richtlijn toe te passen, levert u een bijdrage aan een beter milieu en handelt u in het belang van de volksgezondheid.

### 9. **BESTELNUMMERS**

| FastMig Puls 350-stroombron                     | P 65-functiepaneel inbegrepen                  | 6150400   |
|-------------------------------------------------|------------------------------------------------|-----------|
| FastMig Puls 450 stroombron                     | P 65-functiepaneel inbegrepen                  | 6150500   |
| FastMig Puls 350-stroombron                     | Geen functiepaneel                             | 6150400C1 |
| FastMig Puls 450 stroombron                     | Geen functiepaneel                             | 6150500C1 |
| Afstandsbediening P 65-functiepaneel            |                                                | 6150600   |
|                                                 |                                                |           |
| FastMig MXF 63 EL-draadaanvoereenheid 200 mm    | Work pack-profiel                              | 6152300EL |
| FastMig MXF 65 EL-draadaanvoereenheid 300<br>mm | Work pack-profiel                              | 6152100EL |
| FastMig MXF 67 EL-draadaanvoereenheid 300<br>mm | Work pack-profiel                              | 6152200EL |
| FastMig MXF 63-draadaanvoereenheid 200 mm       | Project pack custom                            | 6152300   |
| FastMig MXF 65-draadaanvoereenheid 300 mm       | Project pack custom                            | 6152100   |
| FastMig MXF 67-draadaanvoereenheid 300 mm       | Project pack custom                            | 6152200   |
| Paneel PF 63-draadaanvoereenheid                | Voor MXF 63-draadaanvoereenheden               | 6155200   |
| Paneel PF 65-draadaanvoereenheid                | Voor MXF 65- en MXF<br>67-draadaanvoereenheden | 6155100   |
|                                                 |                                                |           |
| Werkstukkabel                                   | 5 m, 50 mm <sup>2</sup>                        | 6184511   |
| Werkstukkabel                                   | 5 m, 70 mm <sup>2</sup>                        | 6184711   |
| Kabel voor MMA-lassen                           | 5 m, 50 mm <sup>2</sup>                        | 6184501   |
| Kabel voor MMA-lassen                           | 5 m, 70 mm <sup>2</sup>                        | 6184701   |
| Verbindingskabel                                | 1,8 m                                          | 6260401   |
| Verbindingskabel                                | 10 m                                           | 6260326   |
| Verbindingskabel                                | 15 m                                           | 6260325   |
| Verbindingskabel                                | 20 m                                           | 6260327   |
| Verbindingskabel                                | 30 m                                           | 6260330   |
| Verbindingskabel, vloeistofgekoeld              | 1,8 m                                          | 6260410   |
| Verbindingskabel, vloeistofgekoeld              | 10 m                                           | 6260334   |
| Verbindingskabel, vloeistofgekoeld              | 15 m                                           | 6260335   |
| Verbindingskabel, vloeistofgekoeld              | 20 m                                           | 6260337   |

| Verbindingskabel, vloeistofgekoeld                                                                      | 30 m | 6260340   |
|----------------------------------------------------------------------------------------------------|------|-----------|
| Andere lengten verkrijgbaar                                                                             |      |           |
|                                                                                                    |      |           |
| Afstandsbediening R10                                                                                   | 5 m  | 6185409   |
| Afstandsbediening R10                                                                                   | 10 m | 618540901 |
| Afstandsbediening R20                                                                                   | 5 m  | 6185419   |
| R30 DataRemote                                                                                          | 5 m  | 6185420   |
| R30 DataRemote                                                                                          | 10 m | 618542001 |
| Verlengkabel afstandsbediening                                                                          | 10 m | 6185481   |
|                                                                                                    |      |           |
| Koelunit FastCool 10                                                                                    |      | 6068100   |
| DataGun-apparaat voor software-installatie                                                              |      | 6265023   |
| Transportunit PM 500                                                                                    |      | 6185291   |
| KV 200 bevestigingsplaat                                                                                |      | 6185249   |
| Pistoolhouder GH 30                                                                                     |      | 6256030   |
| SuperSnake GT02S-tussenaanvoereenheid                                                                   | 10 m | 6153100   |
| SuperSnake GT02S-tussenaanvoereenheid                                                                   | 15 m | 6153150   |
| SuperSnake GT02S-tussenaanvoereenheid                                                                   | 20 m | 6153200   |
| SuperSnake GT02S-tussenaanvoereenheid                                                                   | 25 m | 6153250   |
| SuperSnake GT02S W-tussenaanvoereenheid                                                                 | 10 m | 6154100   |
| SuperSnake GT02S W-tussenaanvoereenheid                                                                 | 15 m | 6154150   |
| SuperSnake GT02S W-tussenaanvoereenheid                                                                 | 20 m | 6154200   |
| SuperSnake GT02S W-tussenaanvoereenheid                                                                 | 25 m | 6154250   |
| SuperSnake GT02S-tussenaanvoereenheid<br>synchronisatie-unit voor FastMig MXF-<br>draadaanvoereenheden. |      | W004030   |
|                                                                                                    |      |           |
| WiseFusion-lasfunctie                                                                                   |      | 9991014   |
| WisePenetration-lasfunctie                                                                              |      | 9991000   |
| WiseRoot-lasproces                                                                                      |      | 6265011   |
| WiseThin-lasproces                                                                                      |      | 9991013   |
| MatchLog                                                                                                |      | 9991017   |
| MMA-lasproces                                                                                           |      | 9991016   |

### **10. TECHNISCHE GEGEVENS**

| FastMig <sup>™</sup> Puls                                             |              | 350                | 450                |
|-----------------------------------------------------------------------|--------------|--------------------|--------------------|
| Primaire aansluitspanning                                             | 3~ 50/60 Hz  | 400 V -15%+20%     | 400 V -15%+20%     |
| Opgenomen vermogen                                                    | 60% ID       |                    | 22,1 kVA           |
|                                                                       | 80% ID       | 16,0 kVA           |                    |
|                                                                       | 100% ID      | 15,3 kVA           | 16,0 kVA           |
| Aansluitkabel                                                         | H07RN-F      | 4G6 (5 m)          | 4G6 (5 m)          |
| Zekering (traag)                                                      |              | 25 A               | 35 A               |
| Belastbaarheid bij 40 °C                                              | 60% ID       |                    | 450 A              |
|                                                                       | 80% ID       | 350 A              |                    |
|                                                                       | 100% ID      | 330 A              | 350 A              |
| Lasstroom- en -spanningsbereik                                        | MMA          | 10 A - 350 A       | 10 A – 450 A       |
|                                                                       | MIG          | 10 V – 50 V        | 10 V – 50 V        |
|                                                                       |              |                    |                    |
| Max. spanning MMA                                                     |              | 49 V               | 53 V               |
| Nullastspanning                                                       | MMA          | 50 V               | 50 V               |
|                                                                       | MIG/MAG/Puls | 80 V               | 80 V               |
| Nullastvermogen                                                       |              | 100 W              | 100 W              |
|                                                                       |              |                    |                    |
| Vermogensfactor bij max. stroomsterkte                                |              | 0,85               | 0,9                |
| Rendement bij maximale stroomsterkte                                  |              | 88%                | 88%                |
| Bedrijfstemperatuurbereik                                             |              | -20 +40 °C         | -20 +40 °C         |
| Temperatuurbereik voor opslag                                         |              | -40 +60 °C         | -40 +60 °C         |
| EMC-klasse                                                            |              | A                  | А                  |
| Minimaal kortsluitvermogen S <sub>sc</sub> van het elektriciteitsnet* |              | 5,5 MVA            | 5,5 MVA            |
| Beschermingsgraad                                                     |              | IP23S              | IP23S              |
| Uitwendige afmetingen                                                 | L x B x H    | 590 x 230 x 430 mm | 590 x 230 x 430 mm |
| Gewicht                                                               |              | 36 kg              | 36 kg              |
| Voedingsspanning voor hulpapparaten                                   |              | 50 V DC / 100 W    | 50 V DC / 100 W    |
| Zekering (traag)                                                      |              | 6,3 A              | 6,3 A              |
| Voedingsspanning voor koelunit                                        |              | 24V DC / 50 VA     | 24V DC / 50 VA     |

\* Zie paragraaf 2.2.

#### **KEMPPI OY**

Kempinkatu 1 PL 13 FIN-15801 LAHTI FINLAND Tel +358 3 899 11 Telefax +358 3 899 428 export@kemppi.com www.kemppi.com

Kotimaan myynti: Tel +358 3 899 11 Telefax +358 3 734 8398 myynti.fi@kemppi.com

#### **KEMPPI SVERIGE AB**

Box 717 S-194 27 UPPLANDS VÄSBY SVERIGE Tel +46 8 590 783 00 Telefax +46 8 590 823 94 sales.se@kemppi.com

#### **KEMPPI NORGE A/S**

Postboks 2151, Postterminalen N-3103 TØNSBERG NORGE Tel +47 33 346000 Telefax +47 33 346010 sales.no@kemppi.com

#### **KEMPPI DANMARK A/S**

Literbuen 11 DK-2740 SKOVLUNDE DANMARK Tel +45 4494 1677 Telefax +45 4494 1536 sales.dk@kemppi.com

#### **KEMPPI BENELUX B.V.**

NL-4801 EA BREDA NEDERLAND Tel +31 765717750 Telefax +31 765716345 sales.nl@kemppi.com

#### **KEMPPI (UK) LTD**

Martti Kemppi Building Fraser Road Priory Business Park BEDFORD, MK44 3WH UNITED KINGDOM Tel +44 (0)845 6444201

www.kemppi.com

Telefax +44 (0)845 6444202 sales.uk@kemppi.com

#### **KEMPPI FRANCE S.A.S.**

65 Avenue de la Couronne des Prés 78681 EPONE CEDEX FRANCE Tel +33 1 30 90 04 40 Telefax +33 1 30 90 04 45 sales.fr@kemppi.com

#### **KEMPPI GMBH**

Perchstetten 10 D-35428 LANGGÖNS DEUTSCHLAND Tel +49 6 403 7792 0 Telefax +49 6 403 779 79 74 sales.de@kemppi.com

#### KEMPPI SPÓŁKA Z O.O.

UI. Borzymowska 32 03-565 WARSZAWA POLAND Tel +48 22 7816162 Telefax +48 22 7816505 info.pl@kemppi.com

#### **KEMPPI AUSTRALIA PTY LTD**

13 Cullen Place P.O. Box 5256, Greystanes NSW 2145 SMITHFIELD NSW 2164 AUSTRALIA Tel. +61 2 9605 9500 Telefax +61 2 9605 5999 info.au@kemppi.com

#### **000 KEMPPI**

Polkovaya str. 1, Building 6 127018 MOSCOW RUSSIA Tel +7 495 240 84 03 Telefax +7 495 240 84 07 info.ru@kemppi.com

#### ООО КЕМППИ

ул. Полковая 1, строение 6 127018 Москва Tel +7 495 240 84 03 Telefax +7 495 240 84 07 info.ru@kemppi.com

#### KEMPPI, WELDING TECHNOLOGY (BEIJING) CO., LTD

Unit 105, 1/F, Building #1, No. 26 Xihuan South Rd., Beijing Economic-Technological Development Area (BDA), 100176 BEIJING CHINA Tel +86-10-6787 6064 +86-10-6787 1282 Telefax +86-10-6787 5259 sales.cn@kemppi.com

#### 肯倍焊接技术(北京) 有限公司

中国北京经济技术开发区 西环南路26号 1号楼1层105室(100176) 电话:+86-10-6787 6064/1282 传真:+86-10-6787 5259 sales.cn@kemppi.com

#### **KEMPPI INDIA PVT LTD**

LAKSHMI TOWERS New No. 2/770, First Main Road, Kazura Garden, Neelankarai, CHENNAI - 600 041 TAMIL NADU Tel +91-44-4567 1200 Telefax +91-44-4567 1234 sales.india@kemppi.com

#### **KEMPPI WELDING SOLUTIONS SDN BHD**

No 12A, Jalan TP5A, Taman Perindustrian UEP, 47600 Subang Jaya, SELANGOR, MALAYSIA Tel +60 3 80207035 Telefax +60 3 80207835 sales.malaysia@kemppi.com

> 1923670 1515

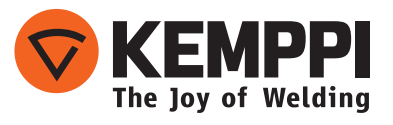